## Laura Glasser, Career Resource Manager North Dakota Career and Technical Education

701-328-9733 leglasser@nd.gov

Contact me for any questions you have about RUReady.ND.gov!

# Who has access to RUReady?

- RUReady.ND.gov is the career information platform provided to <u>all</u> students in North Dakota.
- For students in grades PK-5, that starts with Paws in Jobland.
  - Paws in Jobland is easily accessed directly from the <u>RUReady.ND.gov</u> website. No accounts are needed and it can be used by students individually or as a classroom activity.
  - Lesson plans and resources for Paws in Jobland are available.

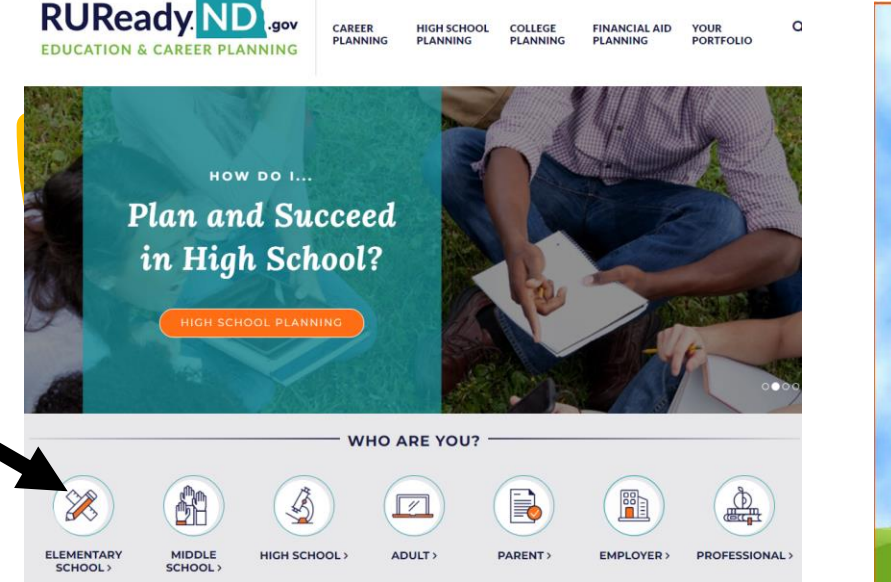

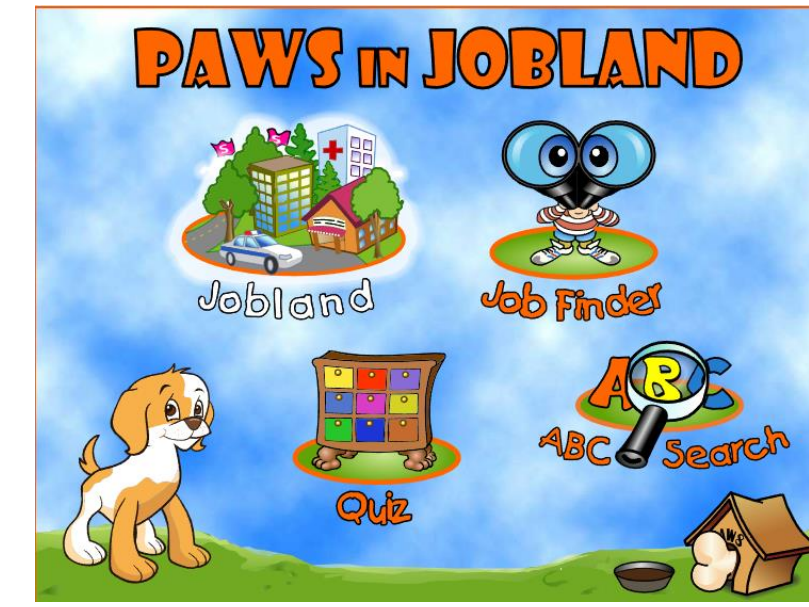

Resources are available through links in the Professional Center

- <u>Paws in Jobland Resource</u> <u>Materials</u>
- Paws in Jobland Poster
- <u>Paws in Jobland Activity</u> <u>Book</u>

- When students reach the 6th grade, they can have an RUReady.ND.gov account.
  - Why grade 6? To comply with Children's Online Privacy Protection Act (COPPA) which restricts the collection of data and personal information from kids under the age of 13.
- How are the accounts created/accessed?
  - Public school students in grades 6-12
    - Accounts are automatically created based on the STARS data schools are reporting to the Department of Public Instruction.
  - Private, tribal, and homeschool students create their own accounts.

- ND Career and Technical Education's contract provides for every individual age 13 and up to have an RUReady.ND.gov account:
  - $\circ$  Postsecondary students
  - $\circ$  Homeschool students
  - Adults/Parents
    - What's the difference? A parent account will show what RUReady looks like from the student perspective. Student's can give permission to their parent to connect to their account and see information they've saved to their portfolio.
  - Vocational Rehabilitation and Job Service have Professional Center Access to their client's accounts. That's a separate contract that they have with XAP Corporation.

### Quick Reference Guides (QRGs) <u>www.cte.nd.gov/CRN\_Resources</u>

- Public School Students How to Get Started
- Private/Tribal/Other Non-Public School Students How to Get Started
- Parents How to Get Started
- Adults How to Get Started
- <u>College/Postsecondary Students How to Get Started</u>
- Professionals: How to Export Student Account Names
- Professionals: How to Reset Student Passwords (Private/Tribal Schools Only
- What is RUReady.ND.gov?

### www.RUReady.ND.gov is for students/clients

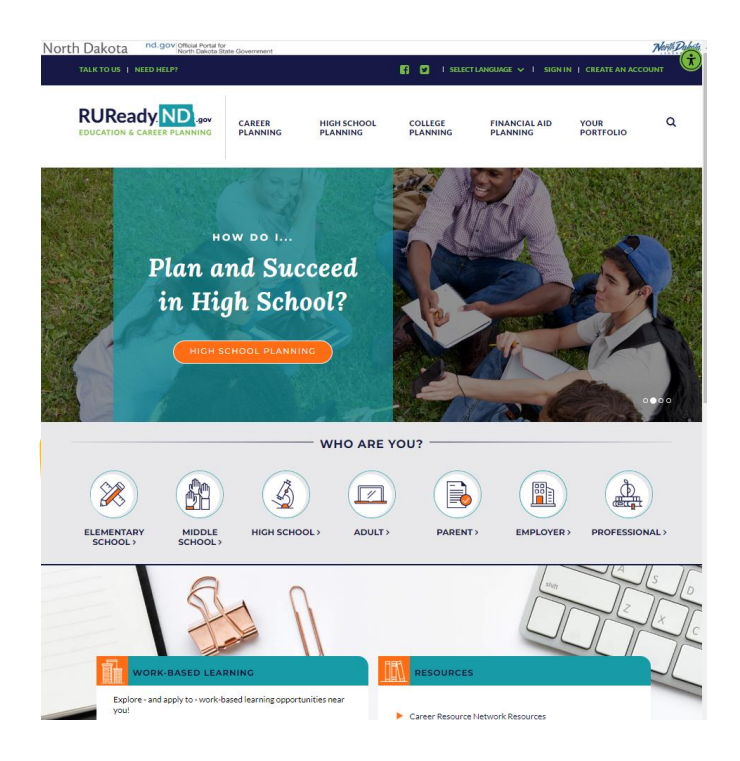

procenter.ruready.nd.gov is for Professionals. Professionals need just one account, no matter how many schools you work with.

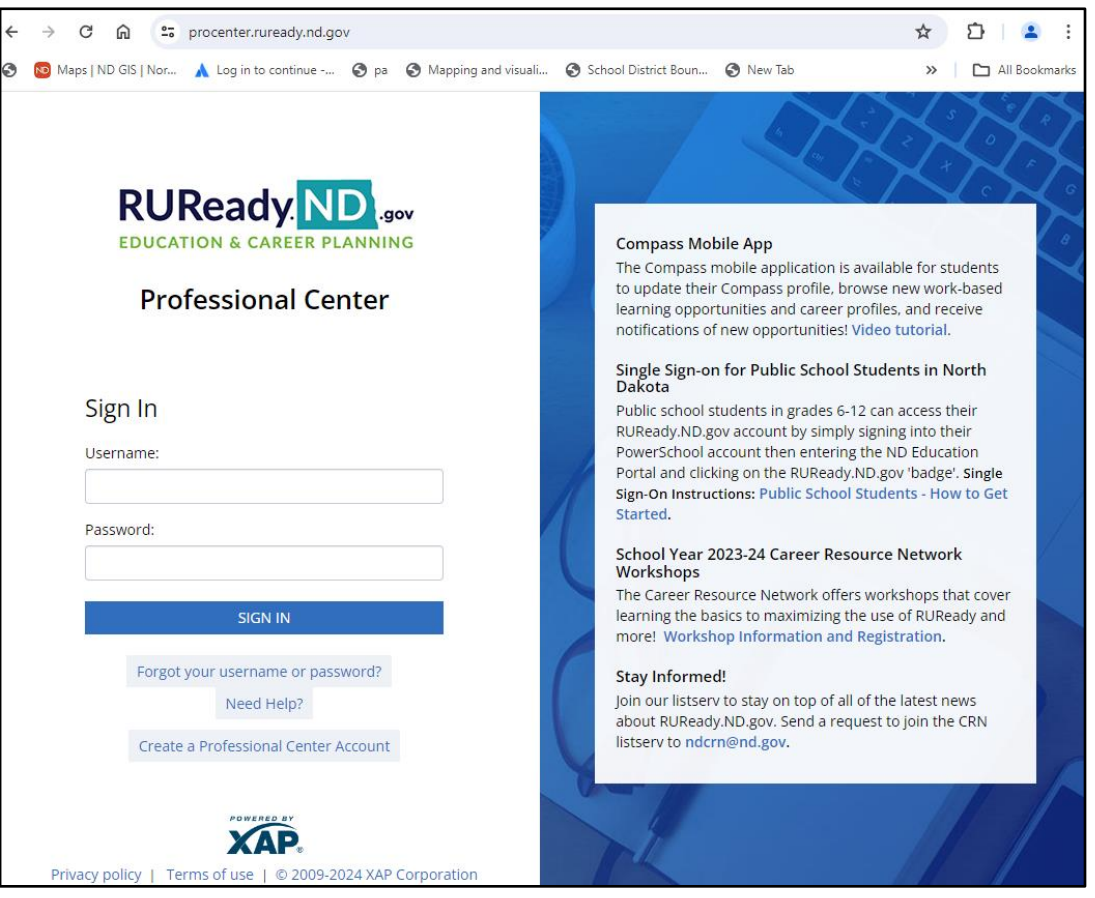

### procenter.ruready.nd.gov

Each of you has an RUReady.ND.gov Professional Center Account. This account will allow you to track student progress, assign activities, run reports, access the Work-based Learning module, and more!

The "Demo Account" allows you to view RUReady from the student perspective. You do not need a separate account.

Keep in mind that the Demo Account opens in a pop-up window! If nothing happens when you click on Demo Account, check for a pop-up blocker notification.

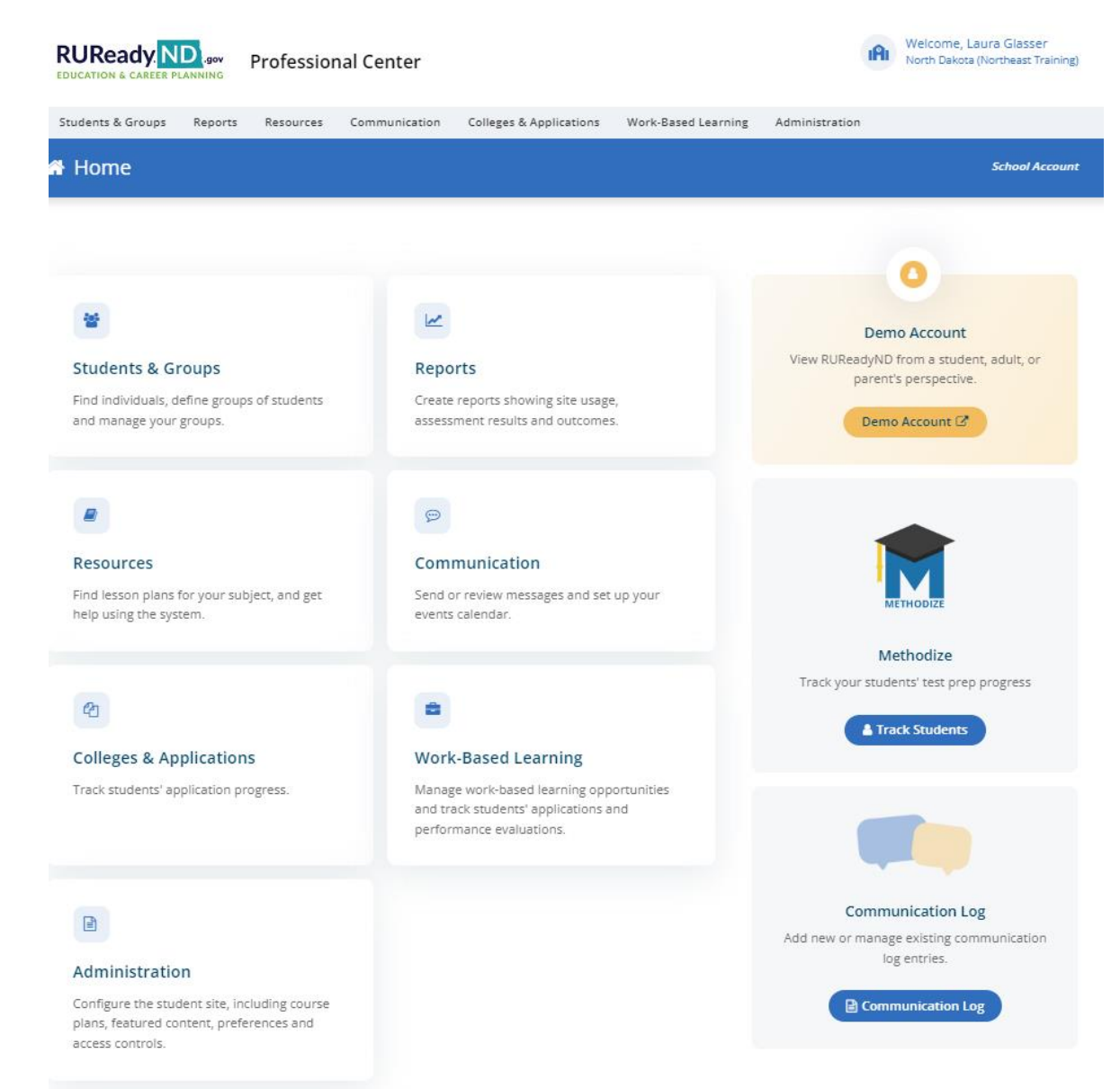

### procenter.ruready.nd.gov

- Students & Groups
  - See all of your student/client accounts
  - Create Groups
- Reports
  - Usage, Tracking & Outcome
- Resources
- Communication
  - Send event info and messages/reminders to individual students or groups – enhancement coming this summer!
- Colleges & Applications
- Work-Based Learning
  - Access the WBL module!
- Administration
  - Must have site-administrator level access to see this tab.

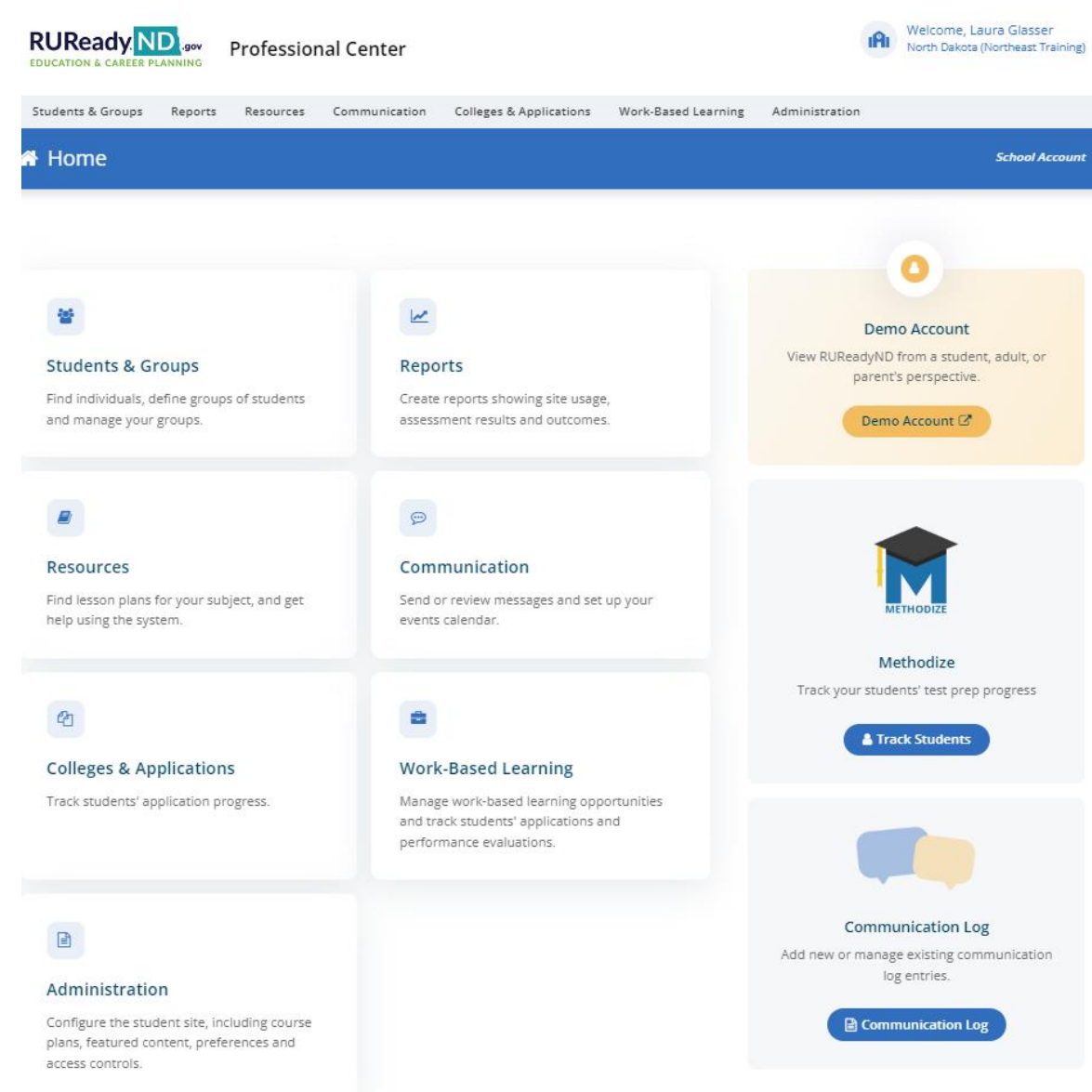

### procenter.ruready.nd.gov

- Resources tab
  - Quick Reference Guides

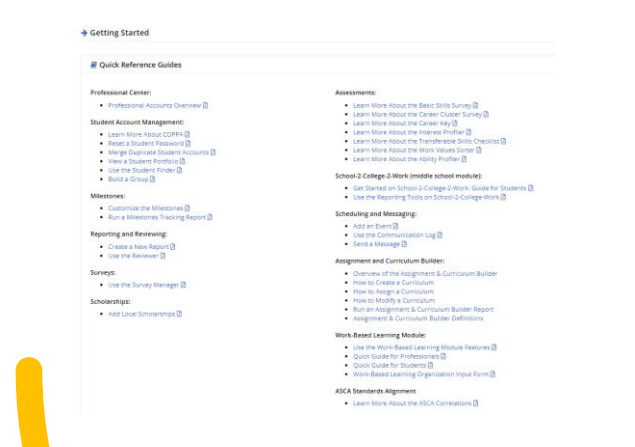

### Work-Based Learning Module:

•Use the Work-Based Learning Module

<u>Features</u>

•Quick Guide for Professionals

- •Quick Guide for Students
- •Work-Based Learning Organization

Input Form

### Click on Lesson Plans in the sub-menu

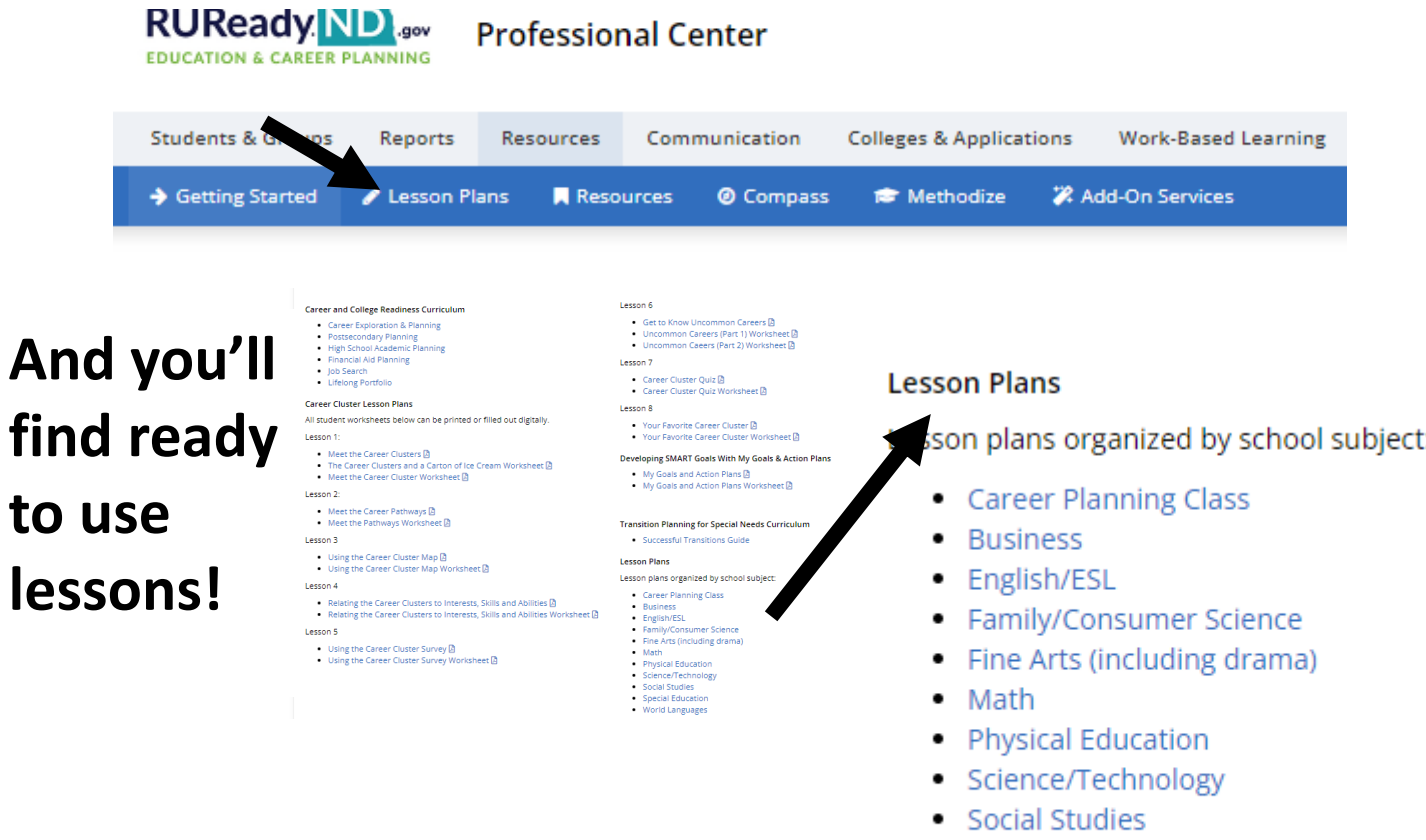

- Special Education
- World Languages

procenter.ruready.nd.gov

- Work-Based Learning tab
- When you click on the Work-Based Learning tab, you'll see a sub-menu
  - Organizations
  - Opportunities
  - Applications
  - Evaluations
  - Compass Console

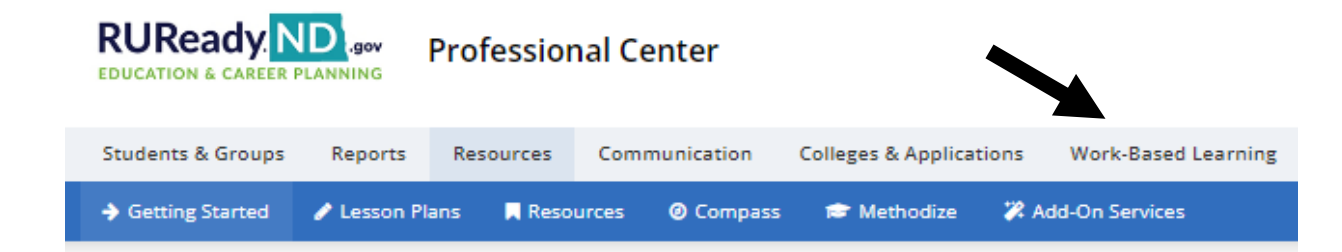

### procenter.ruready.nd.gov

### **Compass Resources**

Click on Resources tab

# Click on Compass in the sub-menu

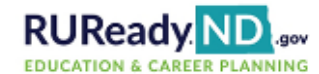

Professional Center

| Students & Groups | Reports      | Resources  | Commicat   | ion Colleges & Ap | oplications | Work-Based Learning |  |  |  |
|-------------------|--------------|------------|------------|-------------------|-------------|---------------------|--|--|--|
| Getting Started   | 🥒 Lesson Pla | ins 📃 Reso | urces 🞯 Co | npass 🞓 Methoo    | dize 🏼 🗱 A  | dd-On Services      |  |  |  |

#### Compass Resources

#### School Professional Resources:

- Career Awareness Activity Map 2 One activity per month, including updating Compass and applying to work-based learning
  opportunities
- Presentation for Compass rollout 🖻 Presentation that can be used over a 50-minute period, along with tips and tricks.
- Compass Console Reference Guide Use this to understand how best to use the Compass Console, launched from the Work-based Learning tab.
- Sponsorship Overview for Students PDF
- Co-branded handout for employers IdExternal Link Handout that you can add your logo to and share with employers (Canva template)

#### Employer Resources:

- Golden Path Overview and Options 2 CTE website with login and flier that can be shared with employers.
- Video walk through for Employers on YouTube
- Half pager for employers 🗹 Handout that employers can modify and share with students (Canva template)
- Social posts for employers C Template employers can use on their social media sites (Canva template)
- Work-based Learning Whitepaper
- GPS Career Fair Prep PDF
- Employer Onboarding Sessions @External Link Regular meetings where the Golden Path team walks employers through any questions they have.

#### Parent Resources:

Process describing sponsorships and consent to parents

#### Student Resources:

- Instructional video for students on completing Compass Profile
- Instructional video for students to accept offers and track time YouTube
- Standard ND login information and benefits of Compass
- CTE XAP GPS Flyer 🔀

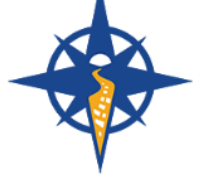

### **Compass Console**

 Students & Groups
 Reports
 Resources
 Communication
 Colleges & Applications
 Work-Based Learning
 Administration

 I Organizations
 I Opportunities
 I Applications
 I Evaluations
 I Compass Console

#### Compass Console

The Compass Console is a way you can quickly see:

- how many students have updated their Compass Profile,
- their percentage complete,
- their Holland Code scores,
- whether or not the student wants to be proactively connected to employers,
- additional information

You can search by student and also quickly drill into a student's Compass Profile to see what they entered for classes, activities, hobbies, and their persona Compass Console is a way to see all student information related to Compass in one easy spot.

Compass Console

| di 🔦 | GO<br>SOI    | LDEN PATH<br>LUTIONS                 | MY STUDENTS RESOURCES             |                  |            |            |            |            |         |             |   |   |   |   |   |   |   |                                                                                                    | 0         |
|------|--------------|--------------------------------------|-----------------------------------|------------------|------------|------------|------------|------------|---------|-------------|---|---|---|---|---|---|---|----------------------------------------------------------------------------------------------------|-----------|
|      | STUDENT LIST |                                      |                                   |                  |            |            |            |            |         |             |   |   |   |   |   |   |   |                                                                                                    |           |
|      |              | Currently Active St                  | udents Sea                        | arch             | Q          | T,         | ×          |            |         |             |   |   |   |   |   |   |   |                                                                                                    |           |
|      |              | <sub>School</sub><br>North Dakota (N | lortheast Traini                  | ) Look in profil | e for se   | earch      | n text     |            |         |             |   |   |   |   |   |   |   |                                                                                                    |           |
| FIF  | RST NAME     | LAST NAME                            | EMAIL                             | GRAD VEAR        | SEARCHABLE | % COMPLETE | TRANSCRIPT | ACTIVITIES | HOBBIES | PERSONALITY | R | 1 | A | S | E | с | • | I     I     I | AST LOGIN |
| GF   | Student      | Valley                               | nd.valley.gfstudent.01012000@rure | ady.nd.gov 2024  | No         |            |            |            |         |             |   |   |   |   |   |   |   |                                                                                                    | (none)    |
| GF   | Student      | Twining                              | nd.twining.gfstudent.01012000@rur | eady.nd.gov 2024 | No         |            |            |            |         |             |   |   |   |   |   |   |   |                                                                                                    | (none)    |
|      | Eli          | Green                                | MS7green@ruready.nd.go            | v 2024           | No         |            |            |            |         |             |   |   |   |   |   |   |   |                                                                                                    | (none)    |
| 8    | Emma         | Hall                                 | MS8hall@ruready.nd.gov            | r 2024           | No         |            |            |            |         |             |   |   |   |   |   |   |   |                                                                                                    | (none)    |
|      | Gabe         | Jenkins                              | MS10jenkins@ruready.nd.g          | jov 2024         | No         |            |            |            |         |             |   |   |   |   |   |   |   |                                                                                                    | (none)    |
|      | Grace        | Johnson                              | MS11johnson@ruready.nd.           | gov 2024         | No         |            |            |            |         |             |   |   |   |   |   |   |   |                                                                                                    | (none)    |
| 1    | Hailey       | Jones                                | MS12jones@ruready.nd.go           | ov 2024          | No         |            |            |            |         |             |   |   |   |   |   |   |   |                                                                                                    | (none)    |
| Н    | lannah       | King                                 | MS13king@ruready.nd.go            | v 2024           | No         |            |            |            |         |             |   |   |   |   |   |   |   |                                                                                                    | (none)    |
|      | Jack         | Martin                               | MS14martin@ruready.nd.g           | jov 2024         | No         |            |            |            |         |             |   |   |   |   |   |   |   |                                                                                                    | (none)    |
|      | Jacob        | Miller                               | MS15miller@ruready.nd.g           | ov 2024          | No         |            |            |            |         |             |   |   |   |   |   |   |   |                                                                                                    | (none)    |
| J    | oshua        | Morris                               | MS16morris@ruready.nd.g           | ov 2024          | No         |            |            |            |         |             |   |   |   |   |   |   |   |                                                                                                    | (none)    |
|      | Kayla        | Nelson                               | MS17nelson@ruready.nd.g           | jov 2024         | No         |            |            |            |         |             |   |   |   |   |   |   |   |                                                                                                    | (none)    |
|      | Leah         | Peterson                             | MS18peterson@ruready.nd.          | .gov 2024        | No         |            |            |            |         |             |   |   |   |   |   |   |   |                                                                                                    | (none)    |
|      | Lily         | Powell                               | MS19powell@ruready.nd.g           | jov 2024         | No         |            |            |            |         |             |   |   |   |   |   |   |   |                                                                                                    | (none)    |

## ND Career and Technical Education Website

- www.cte.nd.gov
- Work-based Learning tab <u>www.cte.nd.gov/WBL</u>

### Work-based Learning

#### Work-based Learning Contact Information

Dawn Ulmer, NDCTE Strategic Projects Manager
 dulmer@nd.govm 701-328-3124

#### RUReady.ND.gov Work-based Learning Module Contact Information

Laura Glasser, Career Resource Manager
 leglasser@nd.govm 701-328-9733

#### Registration for the May 27, 2024, through August 10, 2024, Work-based Learning Coordinator Training is open.

REGISTER

Click the Work-based Learning Coordinator Training tab below to learn more about the training.

| What is Work-based Learning?              | + |
|-------------------------------------------|---|
| Work-based Learning Goals                 | + |
| Work-based Learning Resources             | + |
| North Dakota Scholarship                  | + |
| RUReady.ND.gov Work-based Learning Module | + |
| Work-based Learning Coordinator Training  | + |

## ND Career and Technical Education Website

### www.cte.nd.gov

### • Career Resource Network tab <u>www.cte.nd.gov/CRN\_Resources</u>

### Career Resource Network Resources

#### How to Access RUReady.ND.gov

| Public School Students, Single Sign-On Through PowerSchool (Grades 6-12) | + |
|--------------------------------------------------------------------------|---|
| Private, Tribal and Non-Public Schools (Grades 6-12)                     | + |
| Other Users - Parents, Adults, and College/Postsecondary Students        | + |
| Professional Users (Counselors, Educators, Administrators, etc.)         | + |
| Students - Grades PK-5: Paws in Jobland                                  | + |

#### Resources

| Resources for RUReady.ND.gov, the Career Outlook Magazine, Career Exploration/Planning and More | + |
|-------------------------------------------------------------------------------------------------|---|
|                                                                                                 |   |
| RUReady.ND.gov Quick Reference Guides                                                           | + |
| RUReady.ND.gov Career Lessons                                                                   | + |
| Golden Path Solutions/Compass Profile Resources                                                 | + |
| CareerViewXR                                                                                    | + |
| Methodize ACT Test Prep in RUReady.ND.gov                                                       | + |
| Posters/Handouts: In-Demand Occupations                                                         | + |
| Frequently Asked Questions                                                                      | + |
| Additional Resources                                                                            | + |

Workshop/Training Opportunities Learn more about and register for workshops hosted by the Career Resource Network. Click here to be added to the CRN Listserv!

Stay up to date with the latest information and resources! Request to be added to the Career Resource Network listserv. Comprehensive List of Resources for RUReady.ND.gov, the Career Outlook Magazine, Career Exploration/Planning, and More.

View, print, download or save!

### **Word Document**

### **PDF Document**

# Thank you!

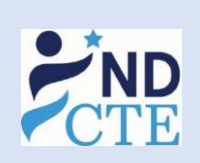

Laura Glasser

**Career Resource Manager** 

**Counseling and Career Development** 

North Dakota Department of Career and Technical Education

O: (701) 328-9733

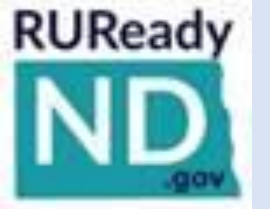

W: <u>cte.nd.gov</u> E: <u>leglasser@nd.gov</u>

State Capitol Building, 15<sup>th</sup> Floor 600 E Boulevard Ave, Dept 270 | Bismarck, ND 58505-0610